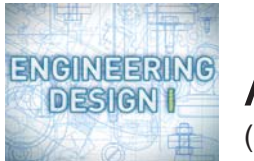

Assignment 2A

In this assignment, you'll:

- Check Your Work from Project 2
- Zip & Submit Your Files to your instructor

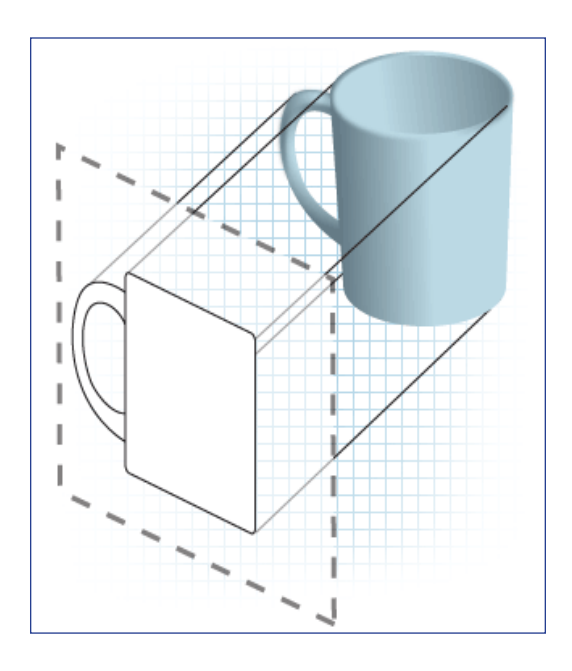

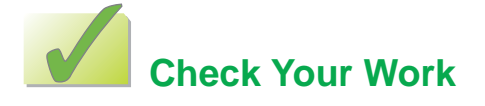

Complete these steps to check your work from Project 2.

- Make sure your front\_view file meets the goals listed below. TIP: Your front\_view file is probably named front\_view1.cad, unless you did the project more than once. You only need to check the file that you want to turn in for this assignment.
  - \_\_\_\_\_ Yellow construction lines appear when the yellow layer is turned on. (2.5 pts)
  - \_\_\_\_\_ The construction lines are accurate. (2.5 pts)
  - \_\_\_\_\_ The construction lines are drawn with the correct line type. (2.5 pts)
  - \_\_\_\_\_ The visible lines of the object's front view are drawn with the correct line type. (2.5 pts)
  - \_\_\_\_\_ The object's shape in the front view is accurate. (2.5 pts)
- Make sure your two\_views file meets the goals listed below. TIP: Your two\_views file is probably named two\_views1.cad, unless you did the project more than once. You only need to check the file that you want to turn in for this assignment.
  - \_\_\_\_\_ The object's shape in the front view is accurate. (5.0 pts)
  - \_\_\_\_\_ The object's shape in the top view is accurate. (5.0 pts)
  - \_\_\_\_\_ The left edge of the top view is directly above the left edge of the front view (the two views are lined up vertically). (2.5 pts)

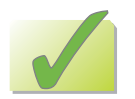

## Check Your Work, continued

- Make sure your three\_views file meets the goals listed below. TIP: Your three\_views file is probably named three\_views1.cad, unless you did the project more than once. You only need to check the file that you want to turn in for this assignment.
  - \_\_\_\_\_ In the Paper Settings, the drawing's scale is set to 1:1. (2.5 pts)
  - \_\_\_\_\_ The object's outlines in the front view, top view, and right-side view are accurate. (2.5 pts)
  - \_\_\_\_\_ The hidden lines in the top view are accurate. (2.5 pts)
  - \_\_\_\_\_ The hidden lines in the right-side view are accurate. (2.5 pts)
  - \_\_\_\_\_ All the hidden lines and visible lines are drawn with the correct line types. (2.5 pts)
- 4. Make sure your views\_with\_hole file meets the goals listed below. TIP: Your views\_with\_hole file is probably named views\_with\_hole1.cad, unless you did the project more than once. You only need to check the file that you want to turn in for this assignment.
  - \_\_\_\_\_ The object's outlines in the front view, top view, and right-side view are accurate. (2.5 pts)
  - \_\_\_\_\_ The hole's shape in the front view is accurate. (2.5 pts)
  - \_\_\_\_\_ The hidden lines in the top view and right-side view are accurate. (2.5 pts)
  - \_\_\_\_\_ The center lines in the top view and right-side view are accurate. (2.5 pts)
    - \_\_\_\_\_ The center lines in the front view are accurate. (2.5 pts)
- 5. Make sure you've saved all your work before you continue.

## Zip & Submit Your Files

Complete these steps to compress (zip) your files so they'll be easier to submit to your instructor.

- 1. Click the Start menu, and then click My Computer.
- 2. Double-click Local Disk (C:).
- **3.** Double-click the cad folder.
- 4. Double-click project\_2.
- 5. Click the File menu, click New, then click Folder, type assignment\_2a\_ and your full name, and then press the ENTER key. TIP: For example, if your name is Kelly Marshall, the folder name will look like this: assignment\_2a\_kellymarshall

## Engineering Design I

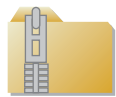

## Zip & Submit Your Files, continued

- 6. If you didn't type the name right on the first try, then right-click the folder, click Rename, type the name, and then press ENTER.
- 7. Click the front\_view file that you want to turn in.
- 8. Press and hold the CTRL key while you click the two\_views file that you want to turn in.
- 9. Press and hold the CTRL key while you click the three\_views file that you want to turn in.
- **10.** Press and hold the CTRL key while you click the views\_with\_hole file that you want to turn in.
- 11. Make sure the following files are selected: Your best version of the front\_view file Your best version of the two\_views file Your best version of the three\_views file Your best version of the views\_with\_hole file
- 12. Click the Edit menu, and then click Copy.
- **13.** Right-click the assignment\_2a folder, and then click Paste. A copy of your files has now been pasted inside the assignment\_2a folder.
- 14. Right-click the assignment\_2a folder, then click 7-Zip, and then click Add to archive. TIP: If you don't have 7-Zip installed on your computer, you can use the steps in the Course Overview to install it. If you want to use your own file compression software to create a zip file of this folder, do so now, and then skip to step 17.
- **15.** In the Add to Archive dialog box, click the Archive format drop-down list, and then click Zip.
- 16. In the Add to Archive dialog box, click OK.
- **17.** A compressed (zipped) version of the assignment\_2a folder will appear in the same location as the original folder. It will have the same name as the original, but with a .zip file extension.
- Submit your compressed assignment\_2a folder to your instructor. TIP: Ask your instructor if you're not sure how to submit your assignment.